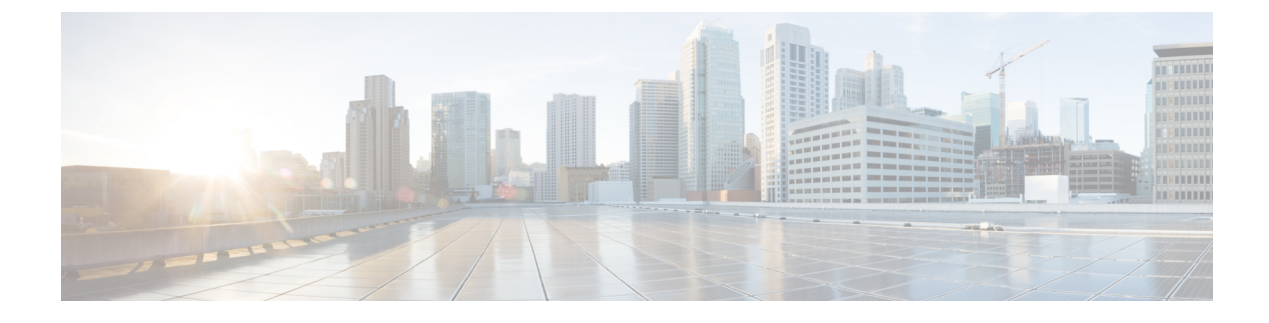

# **MAC** Authentication Bypass

- MAC Filtering, on page 1
- Configuring 802.11 Security for WLAN (GUI), on page 3
- Configuring 802.11 Security for WLAN (CLI), on page 4
- Configuring AAA for External Authentication, on page 4
- Configuring AAA for Local Authentication (GUI), on page 6
- Configuring AAA for Local Authentication (CLI), on page 6
- Configuring MAB for Local Authentication, on page 7
- Configuring MAB for External Authentication (GUI), on page 8
- Configuring MAB for External Authentication (CLI), on page 8

### **MAC** Filtering

You can configure the embedded wireless controller to authorize clients based on the client MAC address by using the MAC filtering feature.

When MAC filtering is enabled, the embedded wireless controller uses the MAC address as the client identity. The authentication server has a database of client MAC addresses that are allowed network access. The embedded wireless controller sends the authentication server a RADIUS-access/request frame with a username and password based on the client MAC address as soon as it gets the association request from the client. If authorization succeeds, the embedded wireless controller sends a successful association response to the client. If authorization fails, the embedded wireless controller rejects the client association.

Clients that were authorized with MAC filtering can be re-authenticated through the WLAN session timeout feature.

### **MAC Filtering Configuration Guidelines**

- MAC filtering authentication occurs at the 802.11 association phase and delays the association response until authentication is done. If you use a RADIUS server for MAC filtering, it is advised to keep a low latency between the controller and the RADIUS server. When latency is too high, the client might timeout while waiting for the association response.
- MAC filtering can be combined with other authentication methods such as 802.1X, Pre-Shared Key or it can be used alone.
- MAC addresses can be spoofed and MAC filtering does not consist in a security measure.

 Many clients can use a private MAC address to connect and change it at every session, therefore making it harder to identify devices through their MAC address.

Note If wlan-profile-name is configured for a user, guest user authentication is allowed only from that WLAN.

If wlan-profile-name is not configured for a user, guest user authentication is allowed on any WLAN.

If you want the client to connect to SSID1, but not to SSID2 using mac-filtering, ensure that you configure **aaa-override** in the policy profile.

In the following example, when a client with MAC address 1122.3344.0001 tries to connect to a WLAN, the request is sent to the local RADIUS server, which checks the presence of the client MAC address in its attribute list (FILTER\_1 and FILTER\_2). If the client MAC address is listed in an attribute list (FILTER\_1), the client is allowed to join the WLAN (WLAN\_1) that is returned as *ssid attribute* from the RADIUS server. The client is rejected, if the client MAC address is not listed in the attribute list.

#### Local RADIUS Server Configuration

```
!Configures an attribute list as FILTER_2
aaa attribute list FILTER_2
!Defines an attribute type that is to be added to an attribute list.
attribute type ssid "WLAN_2"
!Username with the MAC address is added to the filter
username 1122.3344.0002 mac aaa attribute list FILTER_2
!
aaa attribute list FILTER_1
attribute type ssid "WLAN_1"
username 1122.3344.0001 mac aaa attribute list FILTER_1
```

#### **Controller Configuration**

! Sets authorization to the local radius server aaa authorization network <code>MLIST\_MACFILTER</code> local

```
!A WLAN with the SSID WLAN_2 is created and MAC filtering is set along with security
parameters.
wlan WLAN_2 2 WLAN_2
mac-filtering MLIST_MACFILTER
no security wpa wpa2 ciphers
!WLAN with the SSID WLAN_1 is created and MAC filtering is set along with security parameters.
wlan WLAN_1 1 WLAN_1
mac-filtering MLIST_MACFILTER
no security wpa
no security wpa
no security wpa akm dot1x
security web-auth
security web-auth authentication-list WEBAUTH
```

```
! Policy profile to be associated with the above WLANs
wireless profile policy MAC_FILTER_POLICY
aaa-override
vlan 504
no shutdown
```

# Configuring 802.11 Security for WLAN (GUI)

### Procedure

| Step 1<br>Sten 2 | Choose Configuration > Tags & Profiles > WLANs.<br>Click Add to create WLANs.<br>The Add WLAN page is displayed.                                                                                                    |  |  |
|------------------|----------------------------------------------------------------------------------------------------|--|--|
|                  |                                                                                                    |  |  |
| Step 3           | In the <b>Security</b> tab, you can configure the following:                                                                                                    |  |  |
| otop o           | • Laver?                                                                                                    |  |  |
|                  | - Lavor2                                                                                                    |  |  |
|                  | • Layers                                                                                                    |  |  |
|                  | • AAA                                                                                                    |  |  |
| Step 4           | In the Layer2 tab, you can configure the following:                                                                                                    |  |  |
|                  | a) Choose the Layer2 Security Mode from the following options:                                                                                                    |  |  |
|                  | None—No Layer 2 security.                                                                                                    |  |  |
|                  | • WPA + WPA2—Wi-Fi Protected Access.                                                                                                    |  |  |
|                  | Static WEP—Static WEP encryption parameters.                                                                                                    |  |  |
|                  | <ul> <li>b) Enable MAC Filtering if required. MAC Filtering is also known as MAC Authentication Bypass (MAB).</li> <li>c) In the Protected Management Frame section, choose the PMF as <i>Disabled</i>, <i>Optional</i>, or <i>Required</i>. By default, the PMF is disabled.</li> </ul>                                                                                                    |  |  |
|                  | d) In the <b>WPA Parameters</b> section, choose the following options, if required:                                                                                                    |  |  |
|                  | • WPA Policy                                                                                                    |  |  |
|                  | • WPA2 Policy                                                                                                    |  |  |
|                  | • WPA2 Encryption                                                                                                    |  |  |
|                  | <ul> <li>e) Choose an option for Auth Key Mgmt.</li> <li>f) Choose the appropriate status for Fast Transition between APs.</li> <li>g) Check the Over the DS check box to enable Fast Transition over a distributed system.</li> <li>h) Enter the Reassociation Timeout value, in seconds. This is the time after which a fast transition reassociation times out.</li> <li>i) Click Save &amp; Apply to Device.</li> </ul> |  |  |
| Step 5           | In the <b>Layer3</b> tab, you can configure the following:                                                                                                    |  |  |
|                  | <ul> <li>a) Check the Web Policy check box to use the web policy.</li> <li>b) Checks the required Webouth Percenter Man value from the dran down list.</li> </ul>                                                                                                    |  |  |
|                  | <ul> <li>c) Choose the required webauth Parameter Map value from the drop down list.</li> <li>c) Choose the required Authentication List value from the drop down list</li> </ul>                                                                                                    |  |  |
|                  | d) In the <b>Show Advanced Settings</b> section, check the <b>On Mac Filter Failure</b> check box.                                                                                                    |  |  |

e) Enable the Conditional Web Redirect and Splash Web Redirect.

- f) Choose the appropriate IPv4 and IPv6 ACLs from the drop-down lists.
- g) Click Save & Apply to Device.

Step 6

- In the **AAA** tab, you can configure the following:
  - a) Choose an authentication list from the drop-down.
  - b) Check the Local EAP Authentication check box to enable local EAP authentication on the WLAN. Also, choose the required EAP Profile Name from the drop-down list.
  - c) Click Save & Apply to Device.

# **Configuring 802.11 Security for WLAN (CLI)**

Follow the procedure below to configure 802.11 security for WLAN:

#### Procedure

|        | Command or Action                                                          | Purpose                                                  |
|--------|----------------------------------------------------------------------------|----------------------------------------------------------|
| Step 1 | wlan profile-name wlan-id ssid                                             | Configures the WLAN profile.                             |
|        | Example:                                                                   |                                                          |
|        | Device(config)# wlan ha-wlan-dot1x-test<br>3 ha-wlan-dot1x-test            |                                                          |
| Step 2 | <pre>security dot1x authentication-list auth-list-name</pre>               | Enables security authentication list for dot1x security. |
|        | Example:                                                                   |                                                          |
|        | <pre>Device(config-wlan)# security dot1x authentication-list default</pre> |                                                          |
| Step 3 | no shutdown                                                                | Enables the WLAN.                                        |
|        | Example:                                                                   |                                                          |
|        | Device(config-wlan)# no shutdown                                           |                                                          |

### **Configuring AAA for External Authentication**

Follow the procedure given below to configure AAA for external authentication.

|        | Command or Action                 | Purpose                 |
|--------|-----------------------------------|-------------------------|
| Step 1 | radius server server-name         | Sets the radius server. |
|        | Example:                          |                         |
|        | Device(config)# radius server ISE |                         |

|         | Command or Action                                                                               | Purpose                                                     |
|---------|-------------------------------------------------------------------------------------------------|-------------------------------------------------------------|
| Step 2  | address {ipv4   ipv6} radius-server-ip-address<br>auth-port auth-port-no acct-port acct-port-no | Specifies the radius server address.                        |
|         | Example:                                                                                        |                                                             |
|         | Device(config-radius-server)# address<br>ipv4 9.2.58.90 auth-port 1812 acct-port<br>1813        |                                                             |
| Step 3  | key key                                                                                         | Sets the per-server encryption key.                         |
|         | Example:                                                                                        |                                                             |
|         | Device(config-radius-server)# key any123                                                        |                                                             |
| Step 4  | exit                                                                                            | Returns to the configuration mode.                          |
|         | Example:                                                                                        |                                                             |
|         | Device(config-locsvr-da-radius)# exit                                                           |                                                             |
| Step 5  | aaa local authentication default<br>authorization default                                       | Selects the default local authentication and authorization. |
|         | Example:                                                                                        |                                                             |
|         | Device(config)# aaa local authentication<br>default authorization default                       |                                                             |
| Step 6  | aaa new-model                                                                                   | Creates a AAA authentication model. Enable                  |
|         | Example:                                                                                        | new access control commands and functions.                  |
|         | Device(config)# aaa new-model                                                                   |                                                             |
| Step 7  | aaa session-id common                                                                           | Creates common session ID.                                  |
|         | Example:                                                                                        |                                                             |
|         | Device(config)# aaa session-id common                                                           |                                                             |
| Step 8  | aaa authentication dot1x default group radius                                                   | Configures authentication for the default dot1x method.     |
|         | Example:                                                                                        |                                                             |
|         | Device(config)# aaa authentication dot1x<br>default group radius                                |                                                             |
| Step 9  | aaa authorization network default group radius                                                  | Configures authorization for network services.              |
|         | Example:                                                                                        |                                                             |
|         | Device(config)# aaa authorization<br>network default group radius                               |                                                             |
| Step 10 | dot1x system-auth-control                                                                       | Enables SysAuthControl.                                     |
|         | Example:                                                                                        |                                                             |
|         | Device(config)# dotlx<br>system-auth-control                                                    |                                                             |

# **Configuring AAA for Local Authentication (GUI)**

### Procedure

| Step 1 | Choose Configuration > Tags & Profiles > WLANs.                                              |  |
|--------|----------------------------------------------------------------------------------------------|--|
| Step 2 | On the Wireless Networks page, click Add.                                                    |  |
| Step 3 | In the Add WLAN window that is displayed, select Security $> AAA$ .                          |  |
| Step 4 | Select a value from the Authentication List drop-down.                                       |  |
| Step 5 | Check the Local EAP Authentication check box to enable local EAP authentication on the WLAN. |  |
| Step 6 | Select a value from the EAP Profile Name drop-down.                                          |  |
| Step 7 | Click Save & Apply to Device.                                                                |  |

# **Configuring AAA for Local Authentication (CLI)**

Follow the procedure given below to configure AAA for local authentication.

|                                                                                               | Command or Action                                                   | Purpose                                                                |
|-----------------------------------------------------------------------------------------------|---------------------------------------------------------------------|------------------------------------------------------------------------|
| Step 1                                                                                        | aaa authentication dot1x default local                              | Configures to use the default local RADIUS                             |
|                                                                                               | Example:                                                            | server.                                                                |
|                                                                                               | Device(config)# aaa authentication dot1x<br>default local           |                                                                        |
| Step 2                                                                                        | aaa authorization network default local                             | Configures authorization for network services.                         |
|                                                                                               | Example:                                                            |                                                                        |
|                                                                                               | Device(config)# aaa authorization network<br>default local          |                                                                        |
| Step 3                                                                                        | aaa authorization credential-download<br>default local              | Configures default database to download credentials from local server. |
|                                                                                               | Example:                                                            |                                                                        |
|                                                                                               | Device(config)# aaa authorization credential-download default local |                                                                        |
| Step 4     username mac-address mac     Fe       Example:     username mac-address mac     Fe | For MAC filtering using username, use the                           |                                                                        |
|                                                                                               | Example:                                                            | <b>username</b> <i>abcdabcdabcd</i> <b>mac</b> command.                |
|                                                                                               | <pre>Device(config)# username abcdabcdabcd mac</pre>                |                                                                        |
| Step 5                                                                                        | aaa local authentication default authorization default              | Configures the local authentication method list.                       |

| Enable  |
|---------|
| ctions. |
|         |
|         |
|         |
|         |
|         |

# **Configuring MAB for Local Authentication**

Follow the procedure given below to configure MAB for local authentication.

#### Before you begin

Configure AAA local authentication.

Configure the username for WLAN configuration (local authentication) using **username** *mac-address* **mac** command.

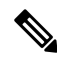

Note The mac-address must be in the following format: *abcdabcdabcd* 

|        | Command or Action                                               | Purpose                                  |
|--------|-----------------------------------------------------------------|------------------------------------------|
| Step 1 | wlan profile-name wlan-id                                       | Specifies the WLAN name and ID.          |
|        | Example:                                                        |                                          |
|        | wlan CR1_SSID_mab-local-default 1<br>CR1_SSID_mab-local-default |                                          |
| Step 2 | mac-filtering default                                           | Sets MAC filtering support for the WLAN. |
|        | Example:                                                        |                                          |
|        | Device(config-wlan)# mac-filtering<br>default                   |                                          |
| Step 3 | no security wpa                                                 | Disables WPA secuirty.                   |
|        | Example:                                                        |                                          |
|        | Device(config-wlan)# no security wpa                            |                                          |

|        | Command or Action                                        | Purpose                          |
|--------|----------------------------------------------------------|----------------------------------|
| Step 4 | no security wpa akm dot1x                                | Disables security AKM for dot1x. |
|        | Example:                                                 |                                  |
|        | Device(config-wlan)# no security wpa akm<br>dot1x        |                                  |
| Step 5 | no security wpa wpa2                                     | Disables WPA2 security.          |
|        | Example:                                                 |                                  |
|        | Device(config-wlan)# no security wpa wpa2                |                                  |
| Step 6 | no security wpa wpa2 ciphers aes                         | Disables WPA2 ciphers for AES.   |
|        | Example:                                                 |                                  |
|        | Device(config-wlan)# no security wpa wpa2<br>ciphers aes |                                  |
| Step 7 | no shutdown                                              | Enables the WLAN.                |
|        | Example:                                                 |                                  |
|        | Device(config-wlan)# no shutdown                         |                                  |
|        |                                                          |                                  |

# **Configuring MAB for External Authentication (GUI)**

#### Before you begin

Configure AAA external authentication.

#### Procedure

| Step 1 | Choose Configuration > Wireless > WLANs.                                           |  |
|--------|------------------------------------------------------------------------------------|--|
| Step 2 | On the Wireless Networks page, click the name of the WLAN.                         |  |
| Step 3 | In the Edit WLAN window, click the Security tab.                                   |  |
| Step 4 | In the Layer2 tab, check the MAC Filtering check box to enable the feature.        |  |
| Step 5 | With MAC Filtering enabled, choose the Authorization List from the drop-down list. |  |
| Step 6 | Save the configuration.                                                            |  |

# **Configuring MAB for External Authentication (CLI)**

Follow the procedure given below to configure MAB for external authentication.

#### Before you begin

Configure AAA external authentication.

|        | Command or Action                                                                                                    | Purpose                                                                                                    |
|--------|----------------------------------------------------------------------------------------------------|----------------------------------------------------------------------------------------------------|
| Step 1 | wlan wlan-name wlan-id ssid-name                                                                                                    | Specifies the WLAN name and ID.                                                                                           |
|        | Example:                                                                                                    |                                                                                                    |
| _      | wlan CR1_SSID_mab-ext-radius 3<br>CR1_SSID_mab-ext-radius                                                                                                    |                                                                                                    |
| Step 2 | mac-filtering list-name                                                                                                    | Sets the MAC filtering parameters. Here,                                                                                  |
|        | Example:                                                                                                    | <i>ewlc-radius</i> is an example for the <i>list-name</i>                                                                 |
|        | <pre>Device(config-wlan)# mac-filtering ewlc-radius</pre>                                                                                                    |                                                                                                    |
| Step 3 | no security wpa                                                                                                    | Disables WPA secuirty.                                                                                                    |
|        | Example:                                                                                                    |                                                                                                    |
|        | Device(config-wlan)# no security wpa                                                                                                    |                                                                                                    |
| Step 4 | no security wpa akm dot1x                                                                                                    | Disables security AKM for dot1x.                                                                                          |
|        | Example:                                                                                                    |                                                                                                    |
|        | Device(config-wlan)# no security wpa akm<br>dot1x                                                                                                    |                                                                                                    |
| Step 5 | no security wpa wpa2                                                                                                    | Disables WPA2 security.                                                                                                   |
|        | Example:                                                                                                    |                                                                                                    |
|        | Device(config-wlan)# no security wpa wpa2                                                                                                    |                                                                                                    |
| Step 6 | mab request format attribute {1 groupsize                                                                                                    | Optional. Configures the delimiter while using                                                                            |
|        | <pre>size separator separator [lowercase   uppercase]   2 {0   7   LINE} LINE password   32 vlan access-vlan} Example: Device(config)# mab request format attribute 1 groupsize 4 separator</pre> | MAC filtering in a WLAN.                                                                                                  |
|        |                                                                                                    | Here,                                                                                                    |
|        |                                                                                                    | <b>1</b> - Specifies the username format used for MAB requests.                                                           |
|        |                                                                                                    | <b>groupsize</b> <i>size</i> - Specifies the number of hex digits per group. The valid values range from 1 to 12.         |
|        |                                                                                                    | <b>separator</b> <i>separator</i> - Specifies how to separate groups. The separators are comma, semicolon, and full stop. |
|        |                                                                                                    | <b>lowercase</b> - Specifies the username in lowercase format.                                                            |
|        |                                                                                                    | <b>uppercase-</b> Specifies the username in uppercase format.                                                             |
|        |                                                                                                    | <b>2-</b> Specifies the global password used for all the MAB requests.                                                    |
|        |                                                                                                    | 0- Specifies the unencrypted password.                                                                                    |

|        | Command or Action                                        | Purpose                                                       |
|--------|----------------------------------------------------------|---------------------------------------------------------------|
|        |                                                          | 7- Specifies the hidden password.                             |
|        |                                                          | <b>LINE-</b> Specifies the encrypted or unencrypted password. |
|        |                                                          | password- LINE password.                                      |
|        |                                                          | <b>32-</b> Specifies the NAS-Identifier attribute.            |
|        |                                                          | vlan- Specifies a VLAN.                                       |
|        |                                                          | <b>access-vlan-</b> Specifies the configured access VLAN.     |
| Step 7 | no security wpa wpa2 ciphers aes                         | Disables WPA2 ciphers for AES.                                |
|        | Example:                                                 |                                                               |
|        | Device(config-wlan)# no security wpa wpa2<br>ciphers aes |                                                               |
| Step 8 | no shutdown                                              | Enables the WLAN.                                             |
|        | Example:                                                 |                                                               |
|        | Device(config-wlan)# no shutdown                         |                                                               |